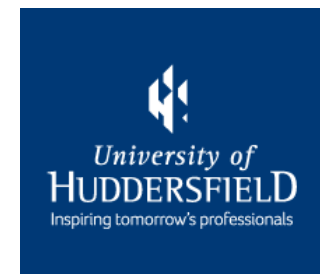

# PEMS Timesheets – A Guide for Students

### **Getting Started**

Your supervisor/assessor will need access to PEMS to approve your hours.

If your supervisor/assessor does not have access, please email <u>pems-support@hud.ac.uk</u> to request access. You must also copy your supervisor/assessor into the email.

Your supervisor/assessor will receive their login details within 5 working days.

Page 3 – Recording Hours

Page 11 – Viewing Timesheets

Page 15 – Reporting Absences

Page 19 – Viewing Absences

1. Log into PEMS (<u>pems.hud.ac.uk</u>) and click on 'Practice Hours':

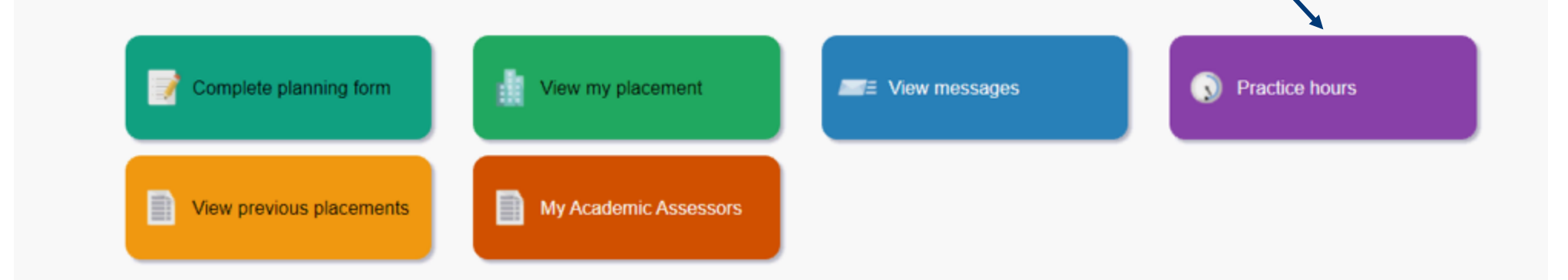

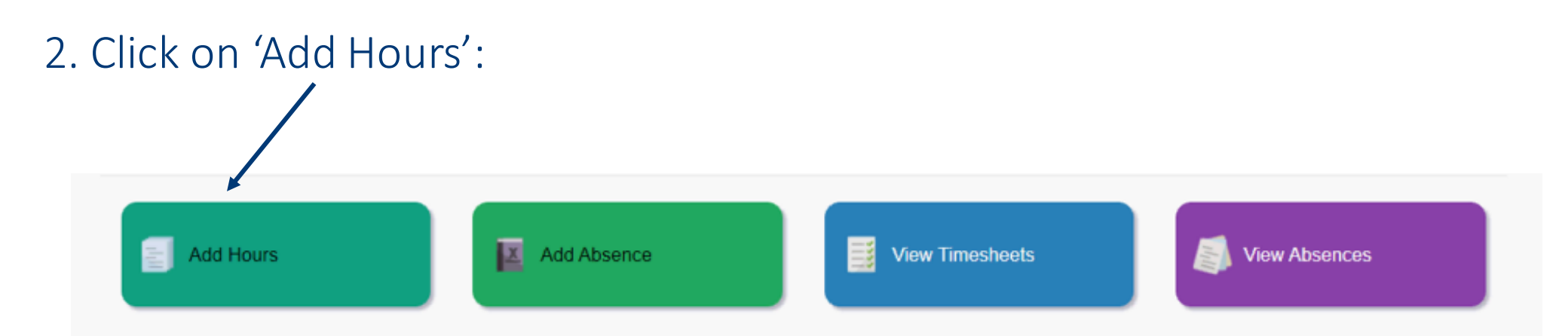

### 3. Select your placement from the drop down menu:

| Placement:                                                            |   |
|-----------------------------------------------------------------------|---|
| Select Placement                                                      | ~ |
| Select Placement                                                      |   |
| Ward 15 Surgical (Huddersfield Royal Infirmary) - 12/04/21 - 15/05/21 |   |

### 4. Click on 'Add Hours':

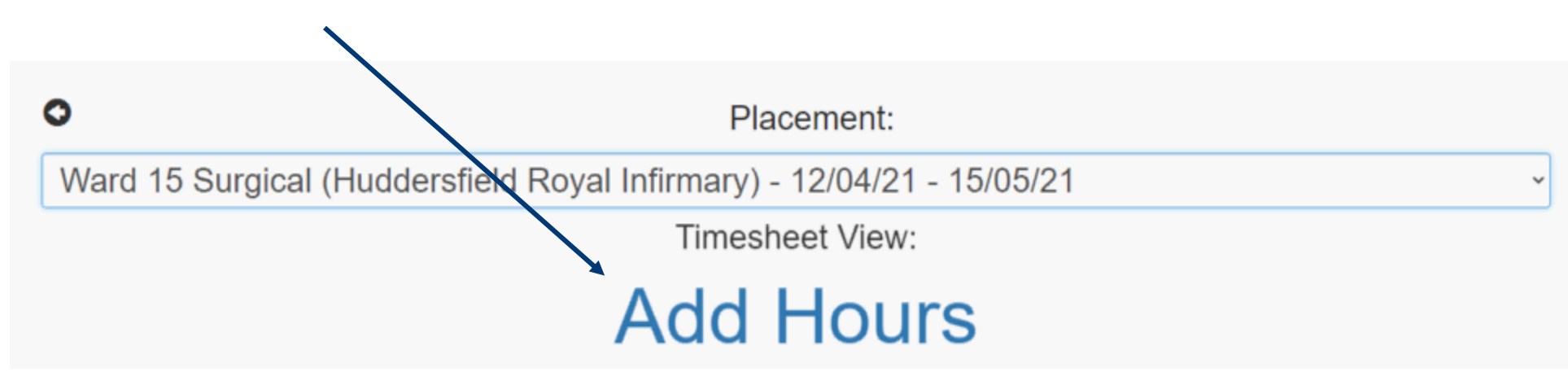

#### 5. You will see a calendar view of your placement.

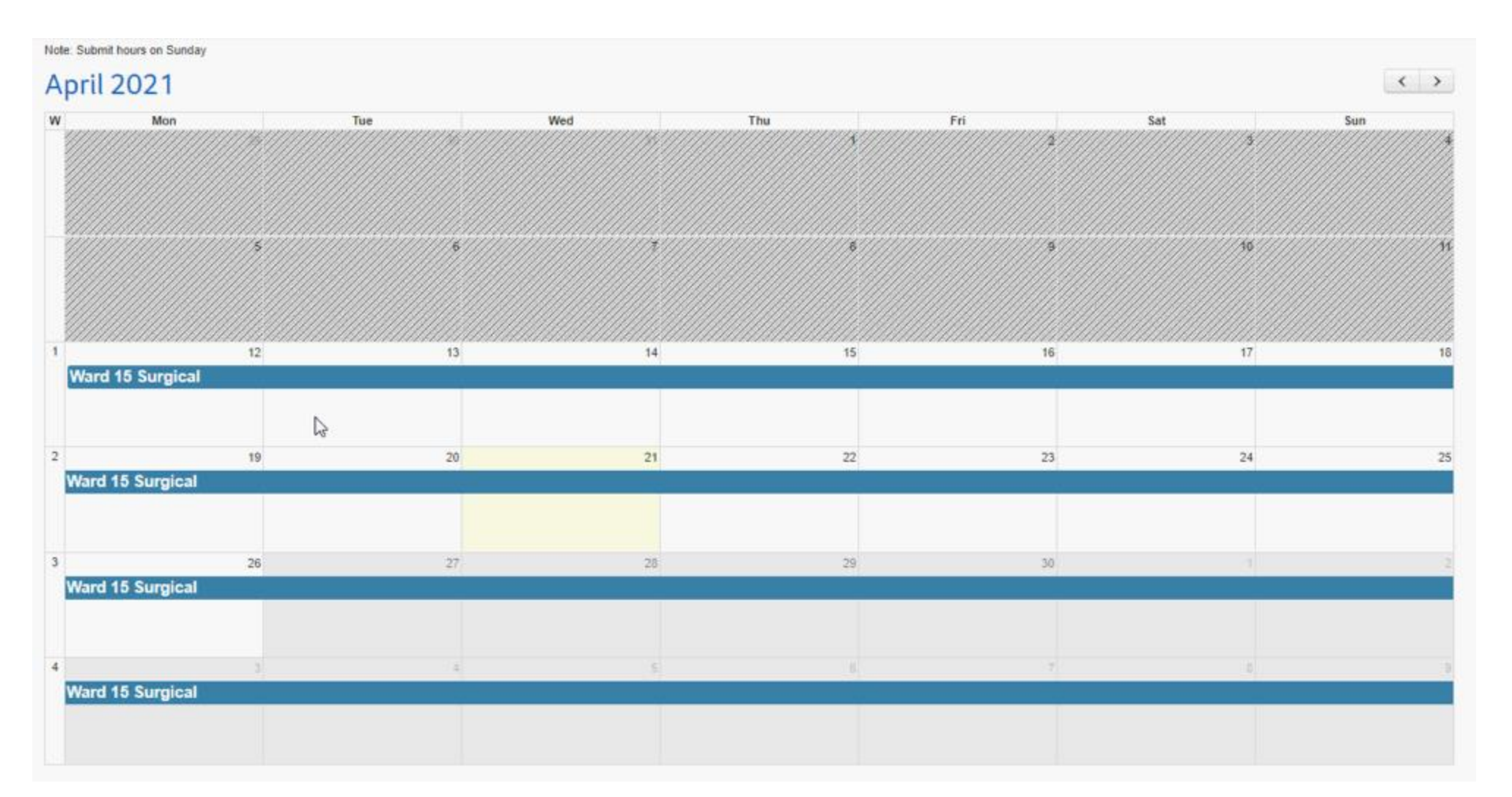

#### 6. Click on the required week:

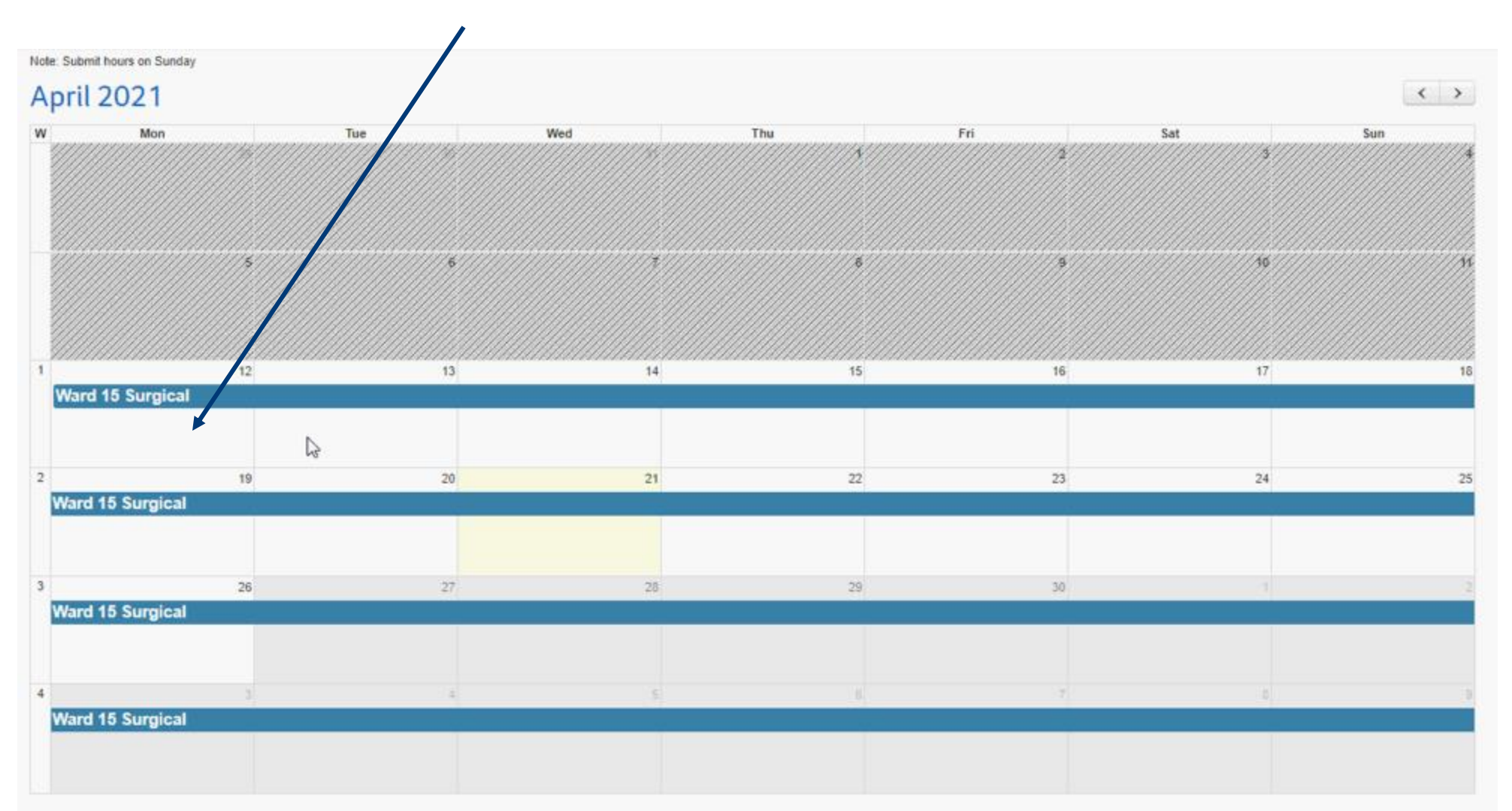

#### 7. Click on the day that you wish to add hours:

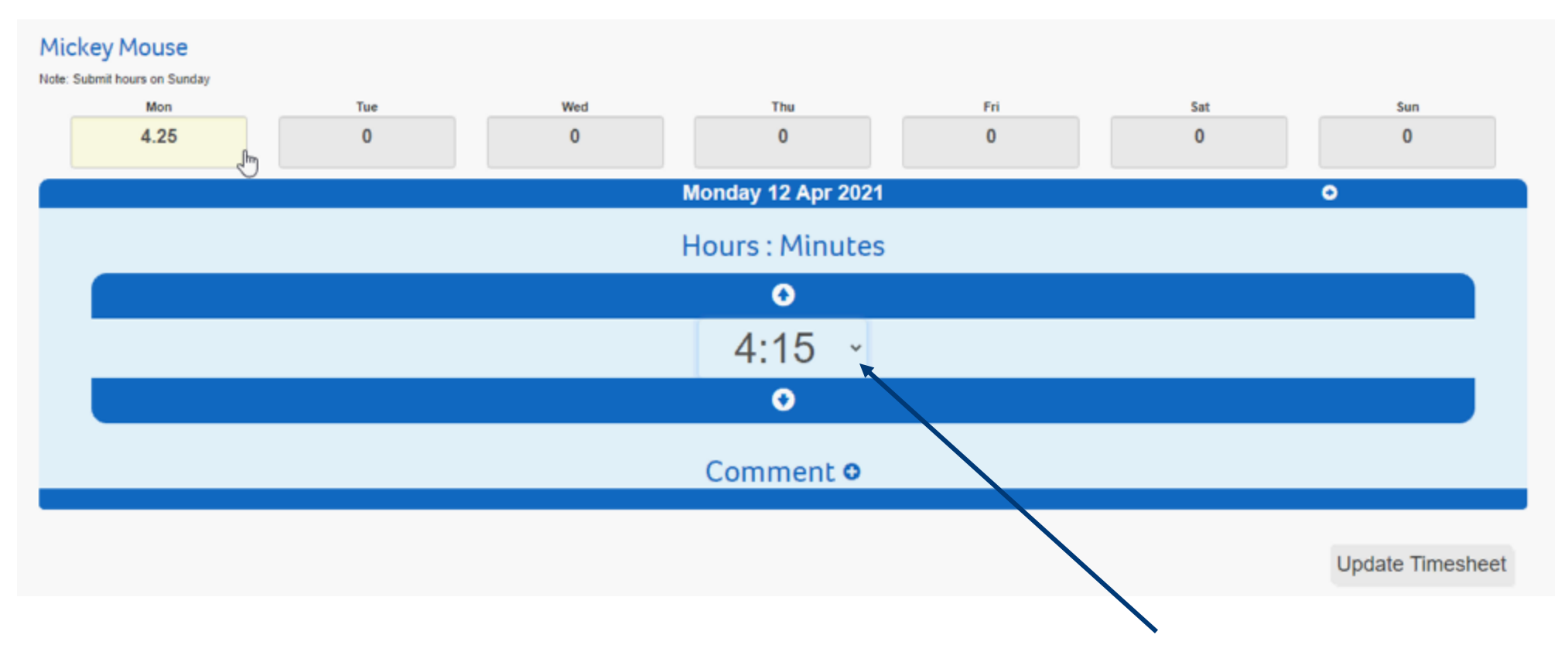

Use the drop down menu to select the hours you wish to record.

#### 8. Repeat step 7 to add hours for other days of the week:

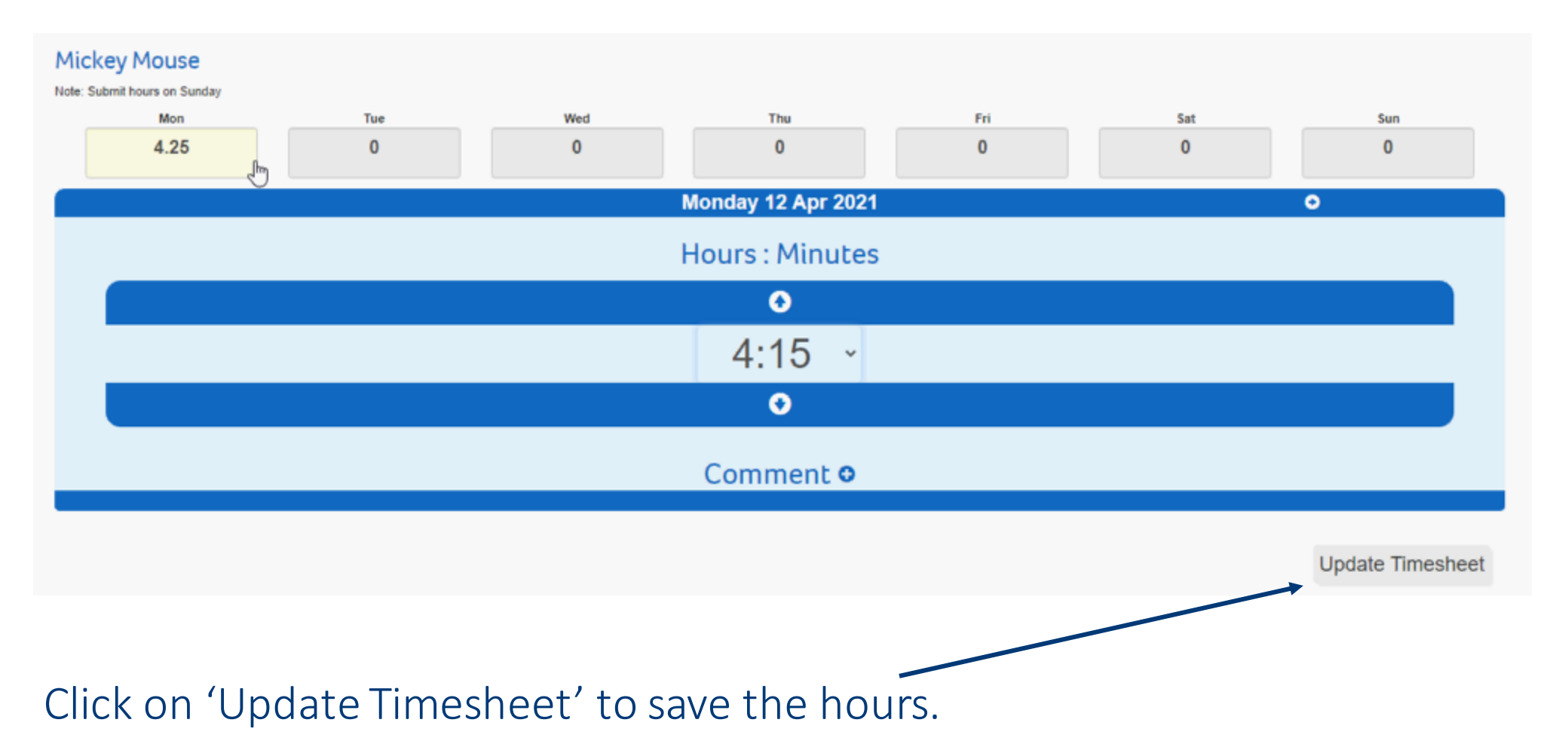

#### 9. Once you have add all completed hours, click on 'Sunday':

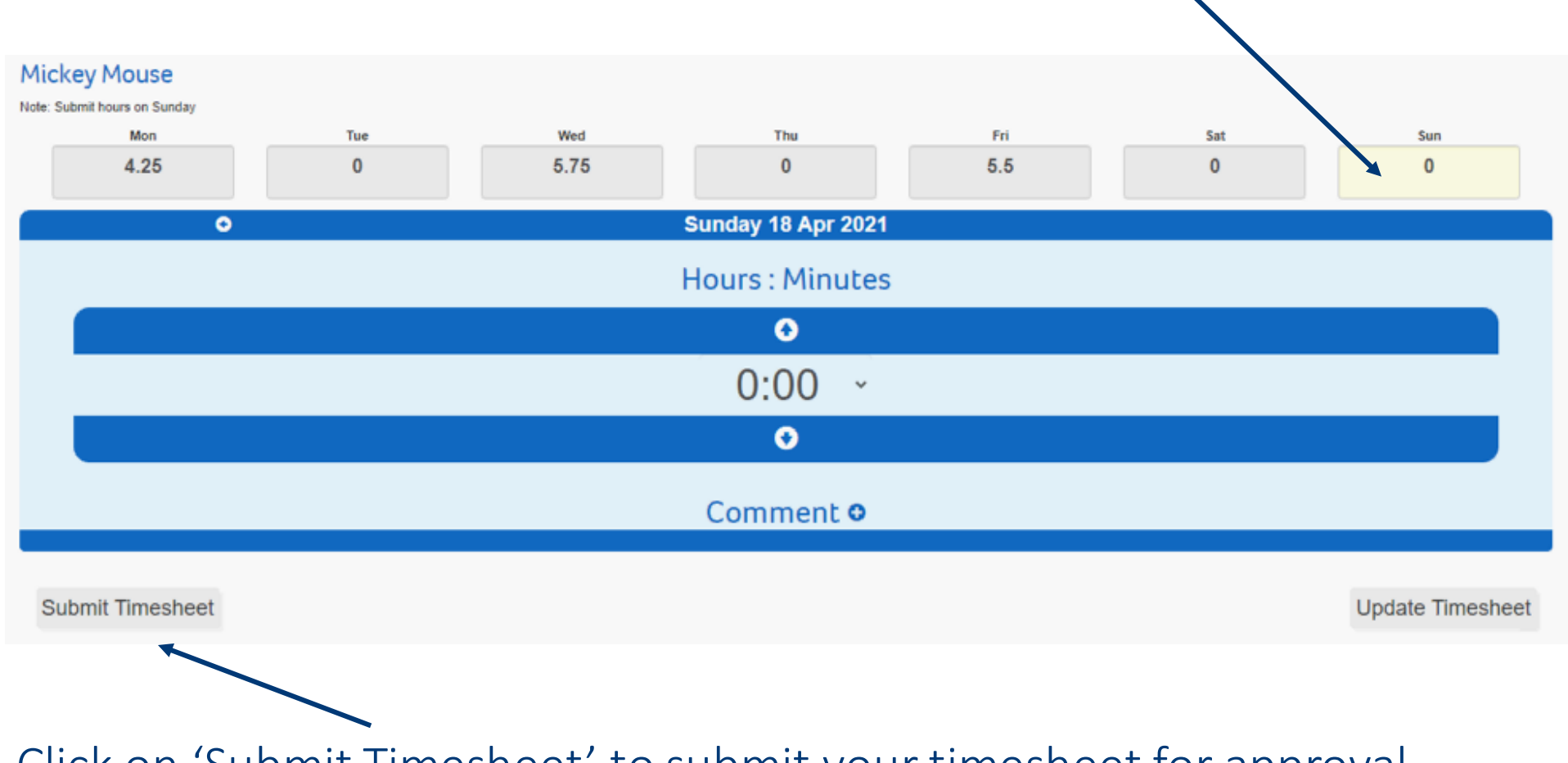

Click on 'Submit Timesheet' to submit your timesheet for approval.

10. A warning message will appear explaining that you cannot edit timesheets once they have been submitted.

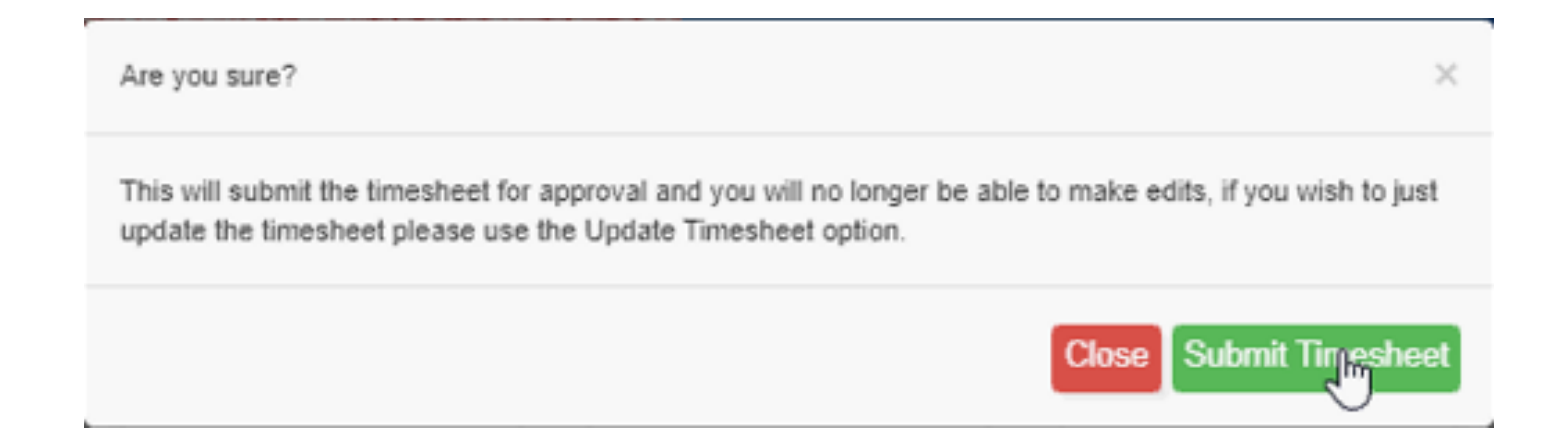

Click on 'Submit Timesheet' to confirm you wish to send your timesheet/s for approval.

1. Log into PEMS (<u>www.pems.hud.ac.uk</u>) and click on 'Practice Hours':

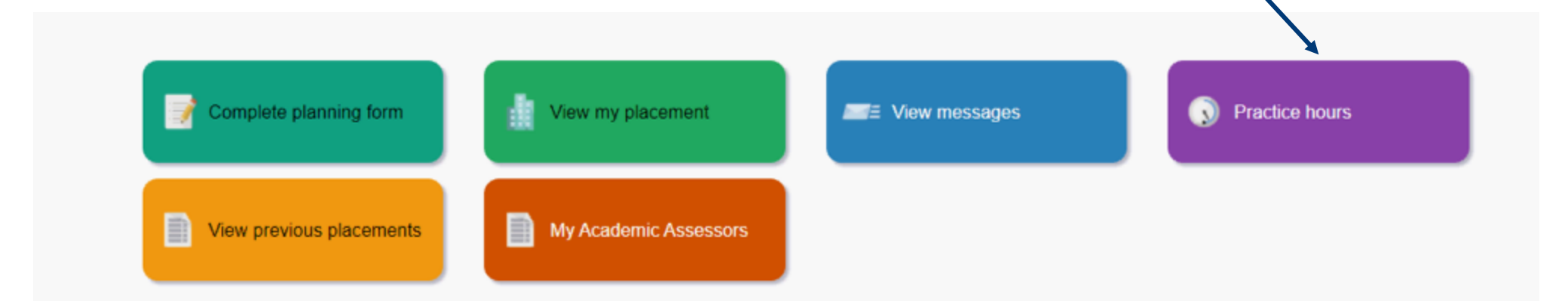

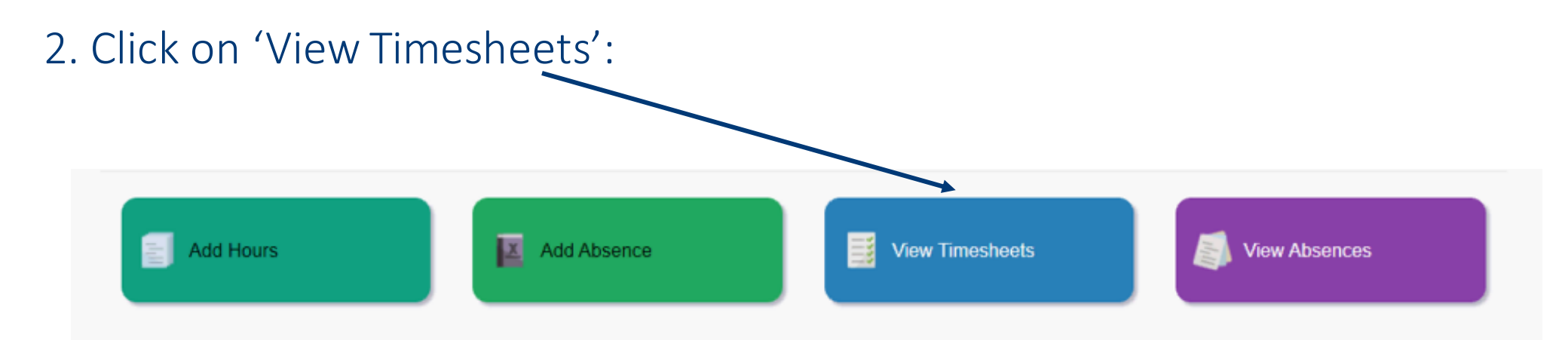

#### 3. Select your placement from the drop down menu:

| View Timesheets           |           |  |  |  |  |  |
|---------------------------|-----------|--|--|--|--|--|
| lacement                  |           |  |  |  |  |  |
| Select Placement Location | *         |  |  |  |  |  |
| Select Placement Location |           |  |  |  |  |  |
| Ward 15 Surgical          |           |  |  |  |  |  |
| hà                        | Week From |  |  |  |  |  |

#### 4. Any submitted or in progress timesheets will be displayed:

| S View Timesheets  |            |                   |       |
|--------------------|------------|-------------------|-------|
| Ward 15 Surgical 🗸 |            |                   |       |
| Select a timesheet |            |                   |       |
| Week From          | То         | Status            | Hours |
| 1 12/04/2021       | 18/04/2021 | Awaiting Approval | 15:30 |
| 2 19/04/2021       | 25/04/2021 | In Progress       | 11:00 |
| Total:             |            |                   | 26:30 |

### 5. Click on the timesheet you would like to view:

#### O Week

| Day    | Date       | Hours | Comment | Amended By | Amendement Reason |
|--------|------------|-------|---------|------------|-------------------|
| Mon    | 12/04/2021 | 04:15 |         |            |                   |
| Tue    | 13/04/2021 | 00:00 |         |            |                   |
| Wed    | 14/04/2021 | 05:45 |         |            |                   |
| Thu    | 15/04/2021 | 00:00 |         |            |                   |
| Fri    | 16/04/2021 | 05:30 |         |            |                   |
| Sat    | 17/04/2021 | 00:00 |         |            |                   |
| Sun    | 18/04/2021 | 00:00 |         |            |                   |
| Total: |            | 15:30 |         |            |                   |

This will show the hours you have completed for that week. If you have already sent this timesheet for approval but need to amend it, click on the **'Reject' button** and follow the steps as shown in the <u>'Recording Hours'</u> section.

Rejec

prove

Click on the 'Approve' button if you wish for your supervisor/assessor to approve your hours:

| Day    | Date       | Hours | Comment | Amended By | Amendement Reason |
|--------|------------|-------|---------|------------|-------------------|
| Mon    | 12/04/2021 | 04:15 |         |            |                   |
| Tue    | 13/04/2021 | 00:00 |         |            |                   |
| Wed    | 14/04/2021 | 05:45 |         |            |                   |
| Thu    | 15/04/2021 | 00:00 |         |            |                   |
| Fri    | 16/04/2021 | 05:30 |         |            |                   |
| Sat    | 17/04/2021 | 00:00 |         |            |                   |
| Sun    | 18/04/2021 | 00:00 |         |            |                   |
| Total: |            | 15:30 |         |            |                   |

Your supervisor/assessor will then enter their pin and approve your hours:

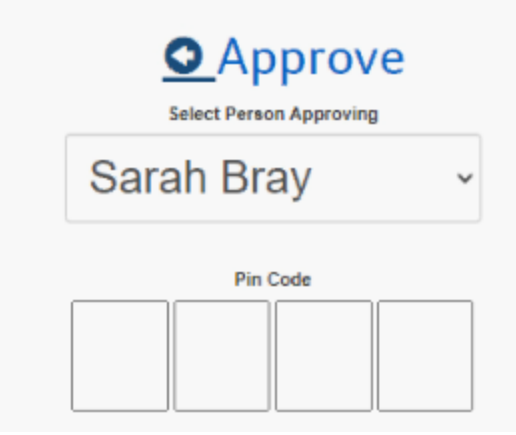

1. Ensure that you have informed the placement area of your absence either via **telephone or email**. You <u>do not</u> need to inform the Course Assistant Team of your absence. This will be recorded via PEMS.

2. Log into PEMS (<u>www.pems.hud.ac.uk</u>) and click on 'Practice Hours':

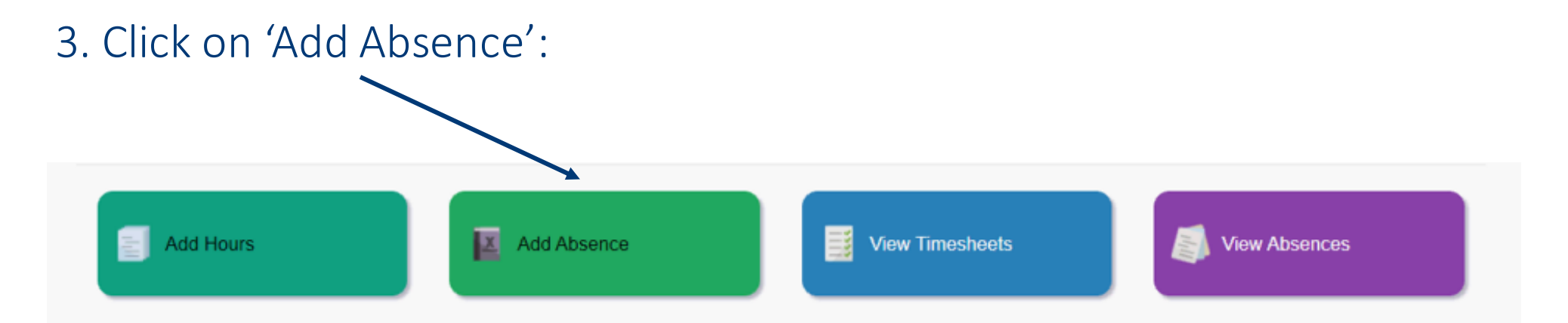

#### 4. Select your placement from the drop down menu:

| ( | Placement:                                                            |
|---|-----------------------------------------------------------------------|
|   | Select Placement                                                      |
|   | Select Placement                                                      |
|   | Ward 15 Surgical (Huddersfield Royal Infirmary) - 12/04/21 - 15/05/21 |

#### 5. Select a reason for your absence:

| Absence Reason:        |   |
|------------------------|---|
| Select                 | ~ |
| Select                 |   |
| Sickness               |   |
| Compassionate          |   |
| Other (Please Specify) |   |

#### 6. Select the date/s of absence using the calendar icon:

| 22 April 2021 | То |  |  |
|---------------|----|--|--|
|               |    |  |  |

# 7. Select 'Yes' to indicate you have informed your placement area of your absence:

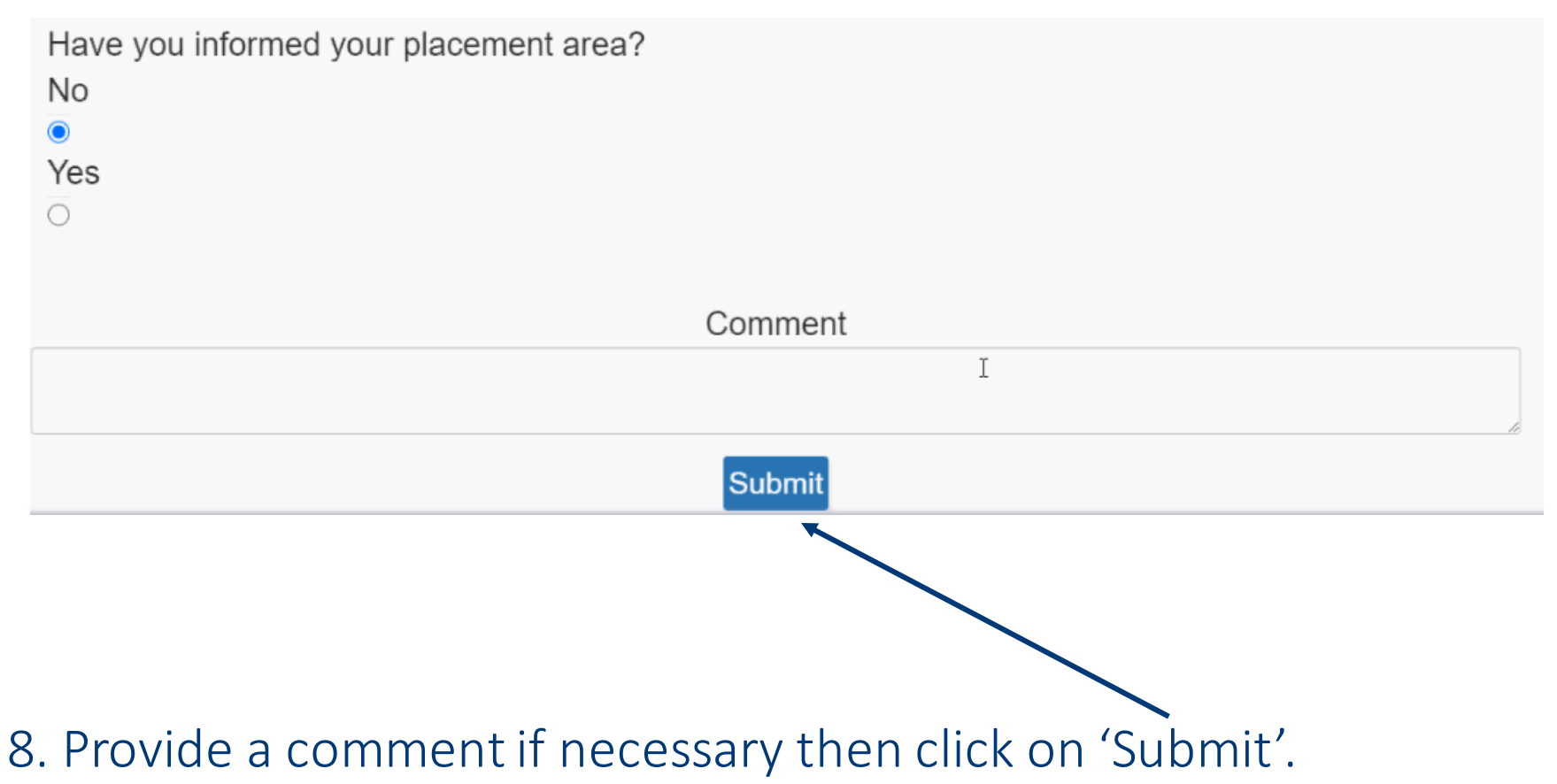

### **Viewing Absences**

1. Log into PEMS (<u>www.pems.hud.ac.uk</u>) and click on 'Practice Hours':

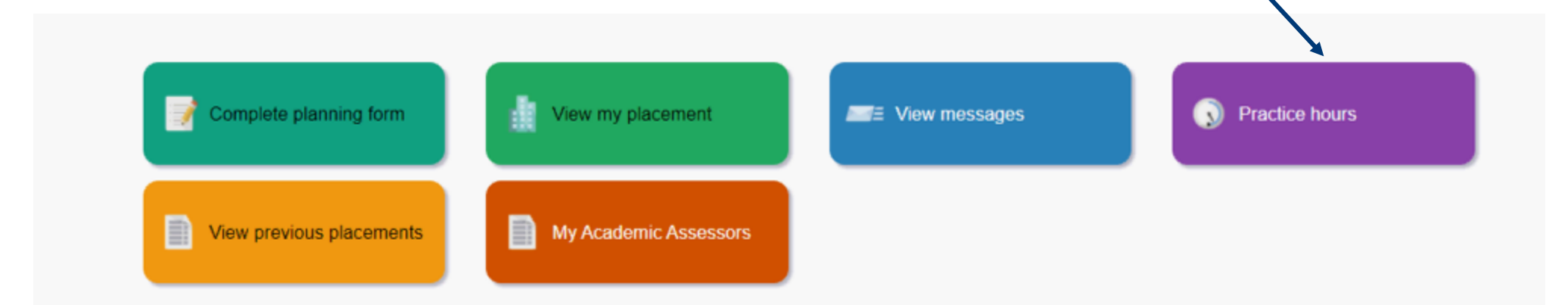

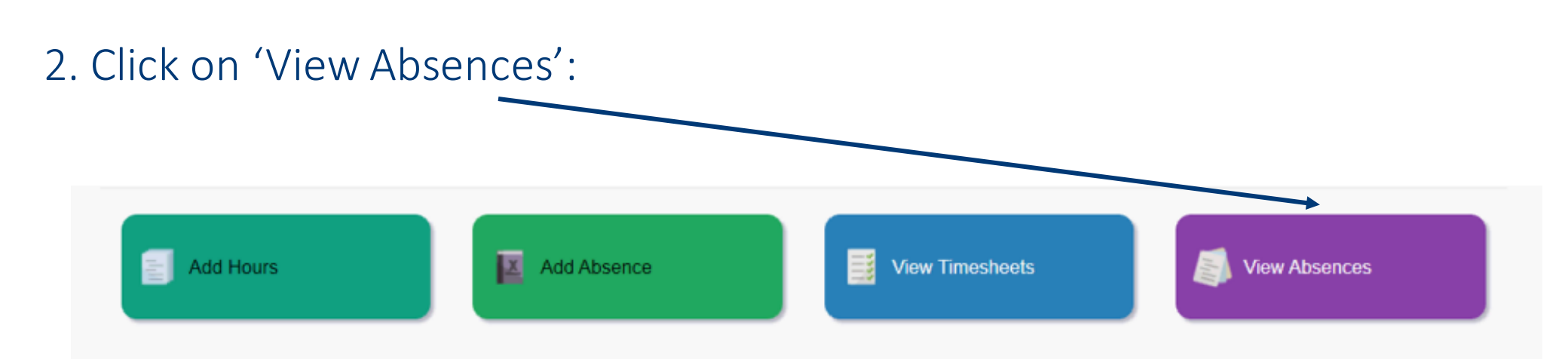

### **Viewing Absences**

### 3. Select your placement from the drop down menu:

| View Timesheet            | S         |
|---------------------------|-----------|
| lacement                  |           |
| Select Placement Location | ~         |
| Select Placement Location |           |
| Ward 15 Surgical          |           |
| 13                        | Week From |

### 4. Any recorded absences will appear:

#### View

| Absence Start | Absence End | Total Days | Comment | Reported By  | Reason   |
|---------------|-------------|------------|---------|--------------|----------|
| 20/04/2021    | 20/04/2021  | 1          |         | Mickey Mouse | Sickness |
| 22/04/2021    | 22/04/2021  | 1          |         | Mickey Mouse | Sickness |
| 21/04/2021    | 21/04/2021  | 1          |         | Mickey Mouse | Sickness |

Please note, your supervisor/assessor can also report absences.